#### Project 1.07 - Build and Obstacle Avoiding Robot - 1

# Build an Obstacle Avoiding Robot Project 1.07

In this workshop you will make a robot that moves randomly around the room avoiding crashing into walls and other obstacles in its path.

### How it Works

You will attach an **ultrasonic sensor** to the front of your robot. The ultrasonic sensor sensor makes very highpitched sounds that the human ear cannot detect. The sounds will bounce around the room and echo back to to the robot. These echos are then detected by the same sensor. By timing how long it takes for the sound to come back to the sensor, we can work out how far away the nearest object is.

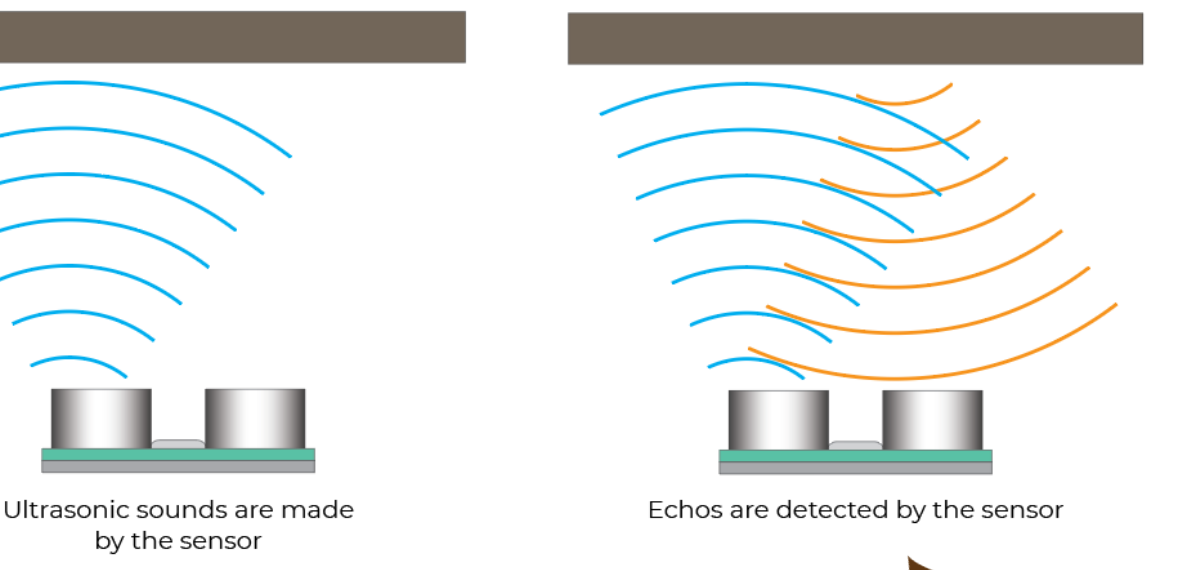

Can you think of an animal that uses a technique similar to this? Yes! A bat can "see" using a technique called echolocation. This works exactly the same way. We are going to build a robot bat!

#### What to do

- If you haven't already done so, build the robot by referring to the previous worksheet (just build it, don't code it).
- Then follow this worksheet to add an ultrasonic sensor and start measuring distances to objects
- Finally, attempt the coding challenges to get your robot to move around the room avoiding obstacles

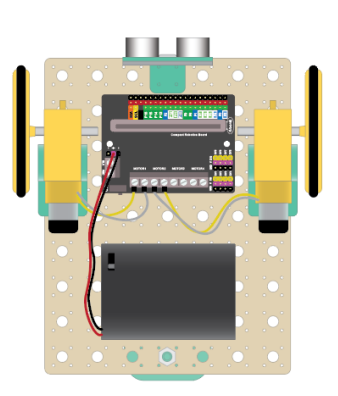

Can't go that way!

#### Connect the ultrasonic sensor

Connect the ultrasonic sensor to the top of the robot. It's best to connect it in the centre, but it will still work if it is offset a bit.

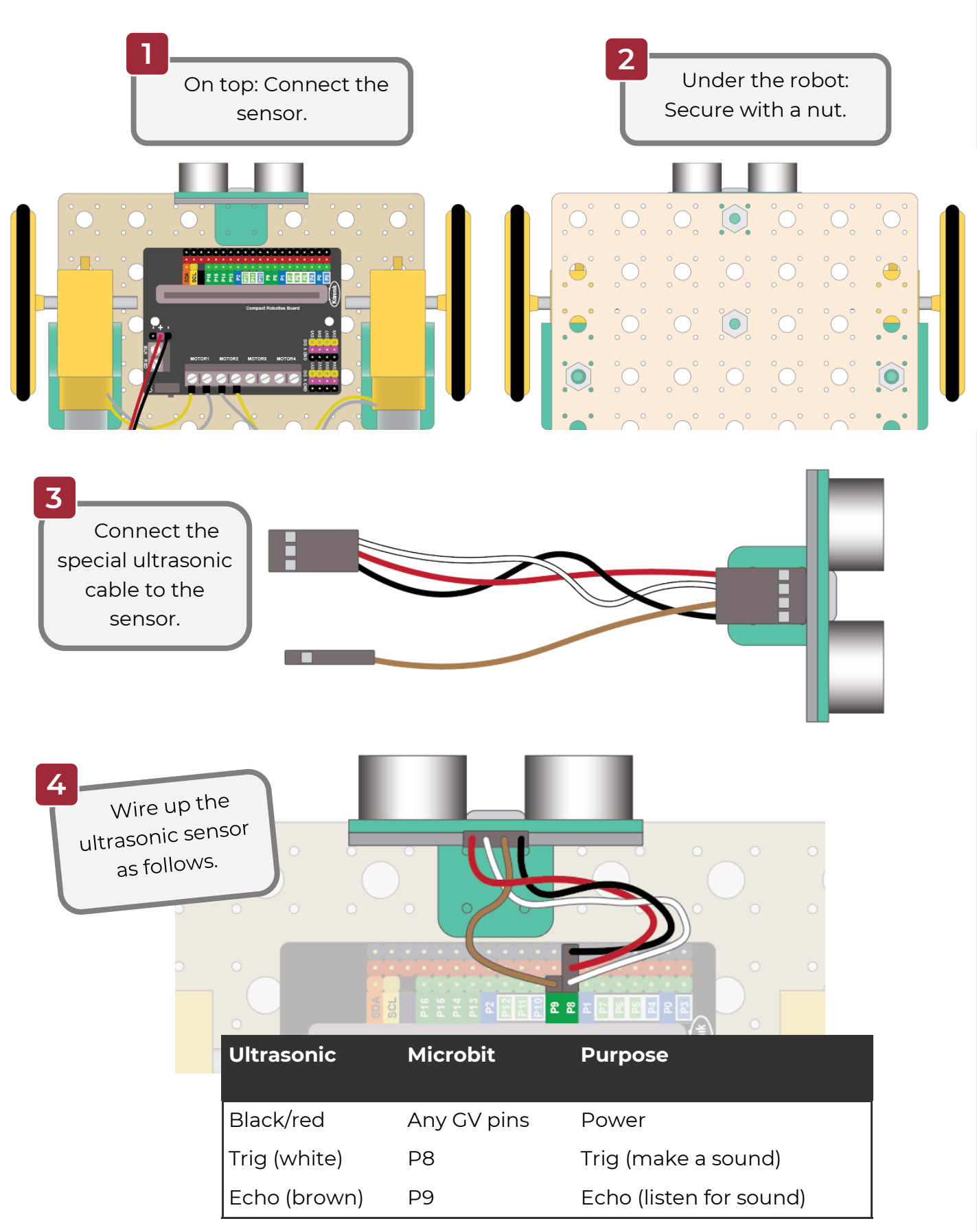

www.thinkcreatelearn.co.uk

Project 1.07 - Build and Obstacle Avoiding Robot - 2

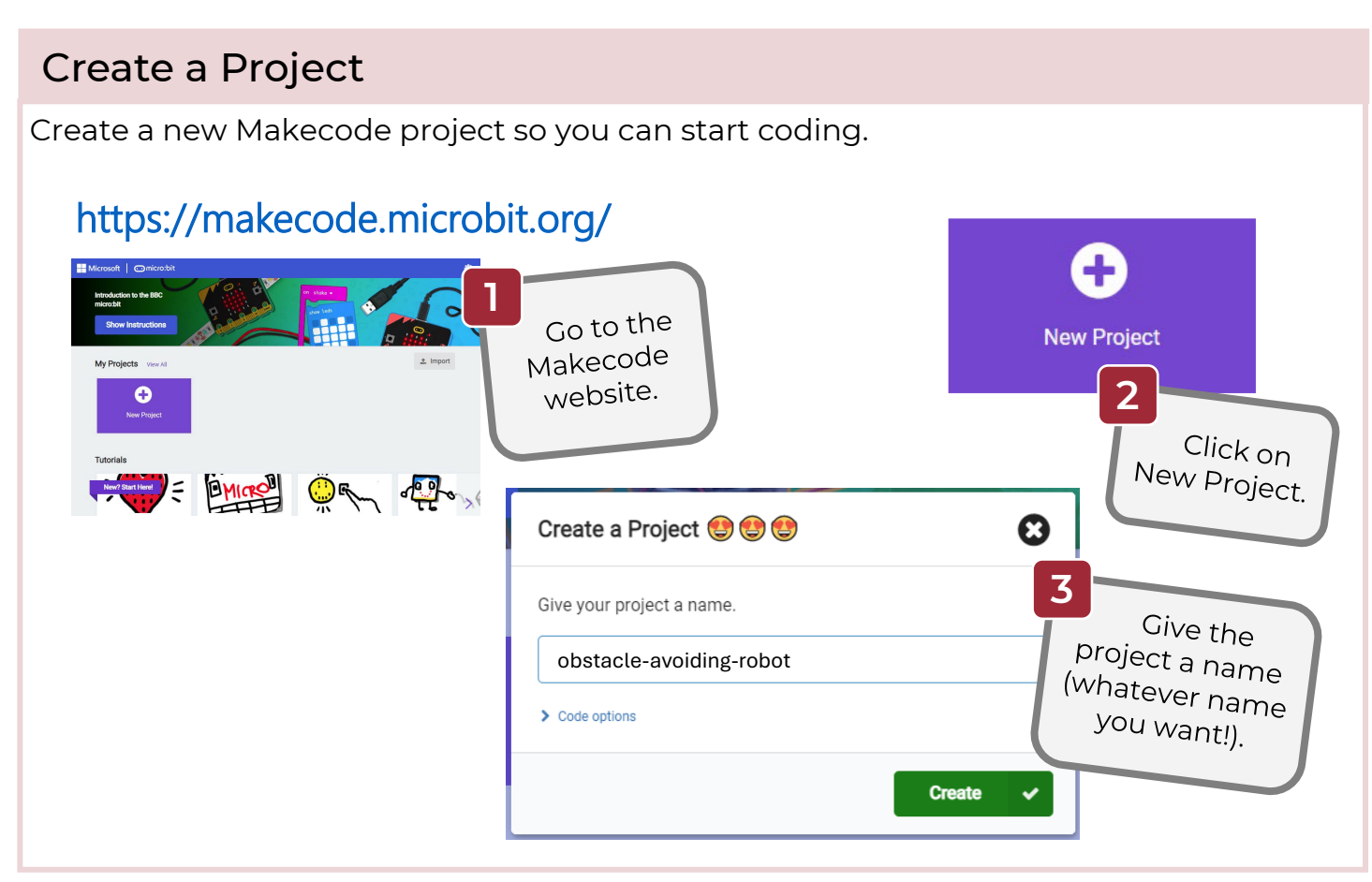

## Add the Motor Driver and Sonar Extensions

The motor driver extension gives you the ability to control motors. The sonar extension will allow you to use the ultrasonic sensor.

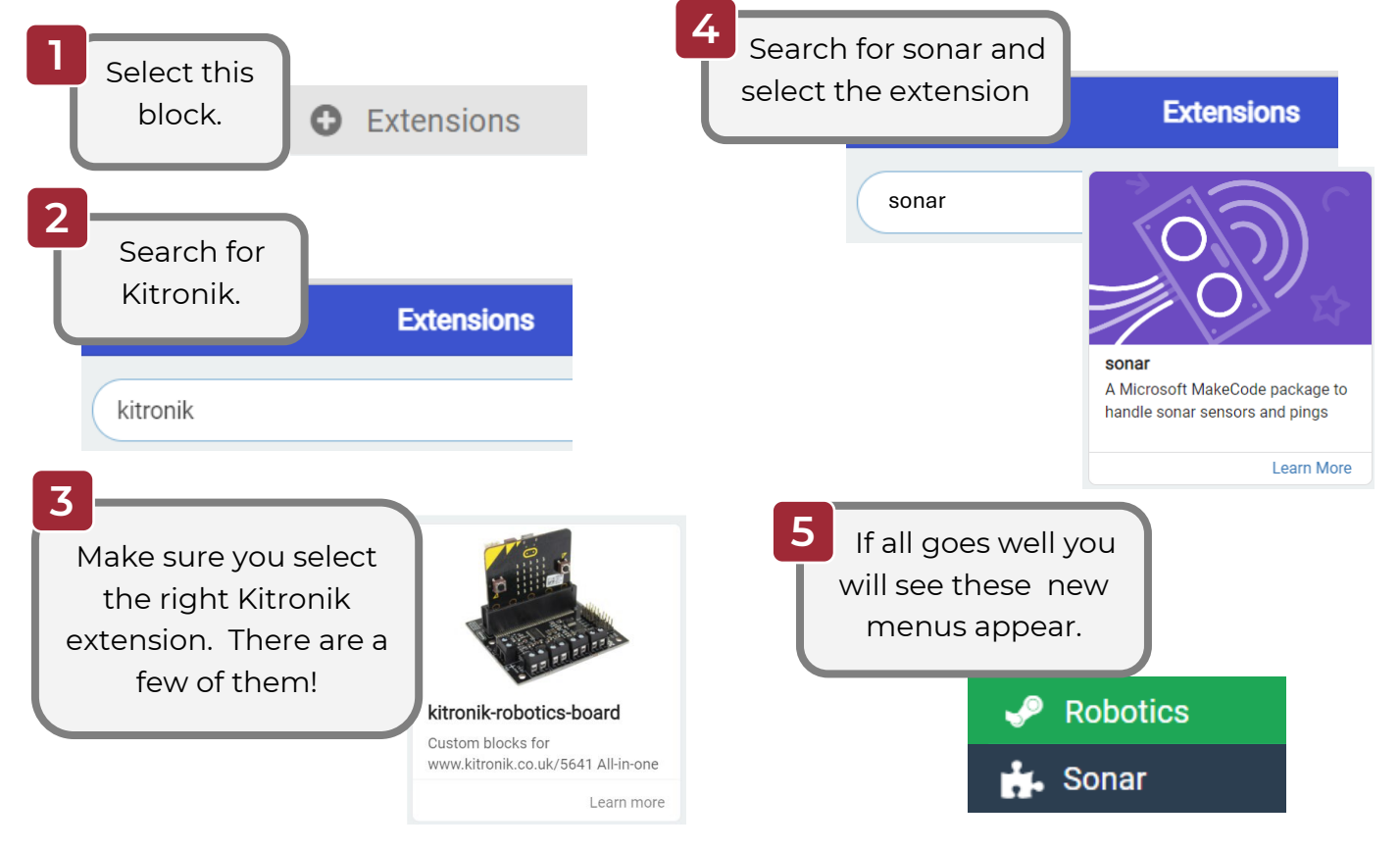

www.thinkcreatelearn.co.uk

Project 1.07 - Build and Obstacle Avoiding Robot - 3

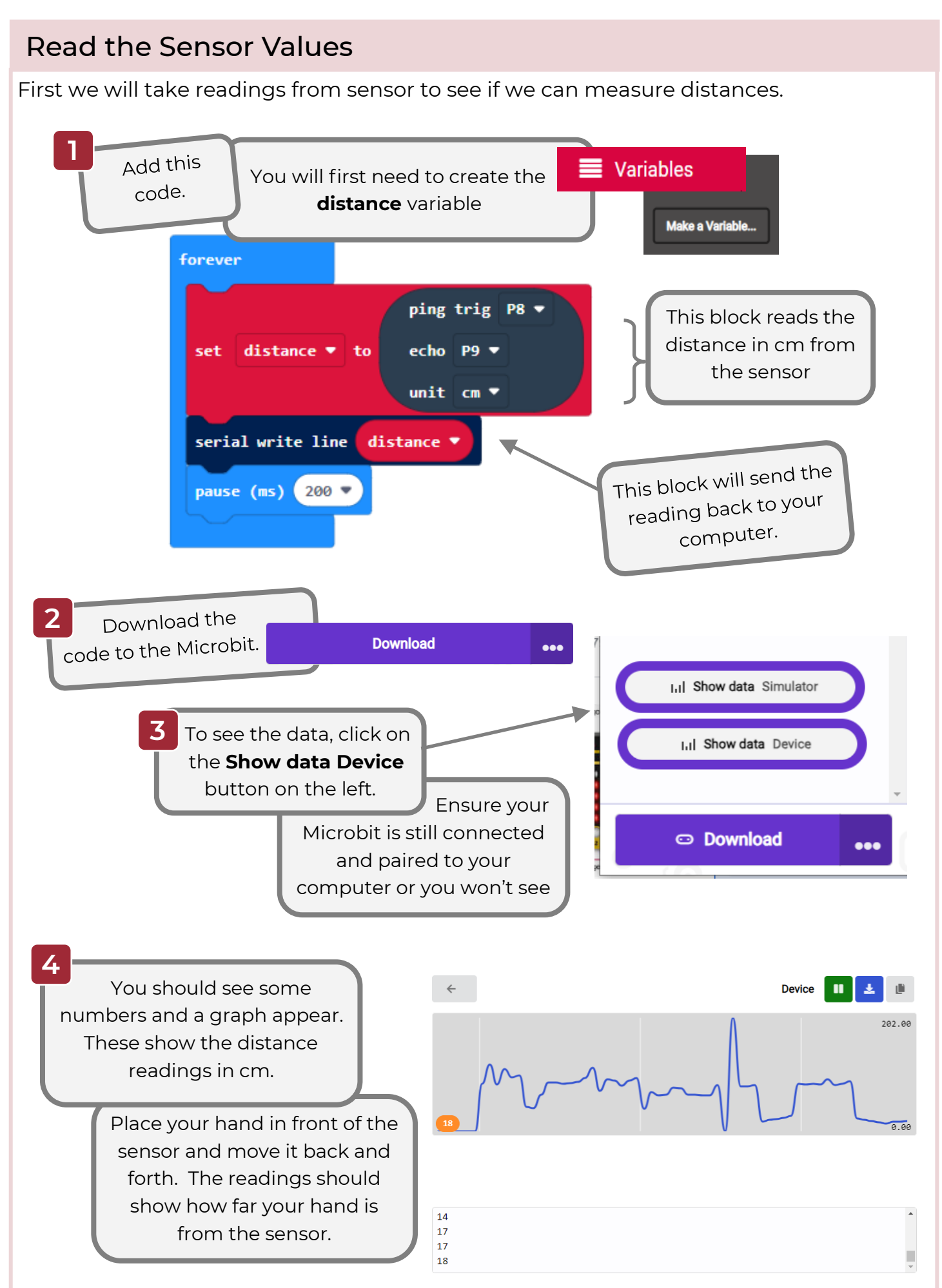

### Move forwards and stop

Now let's get our robot to move forwards and then stop when it sees a wall. To do this we will create some **functions**. Functions are blocks of code that you can run whenever you want in your program, just by calling its name. This saves you repeating the same code over and over.

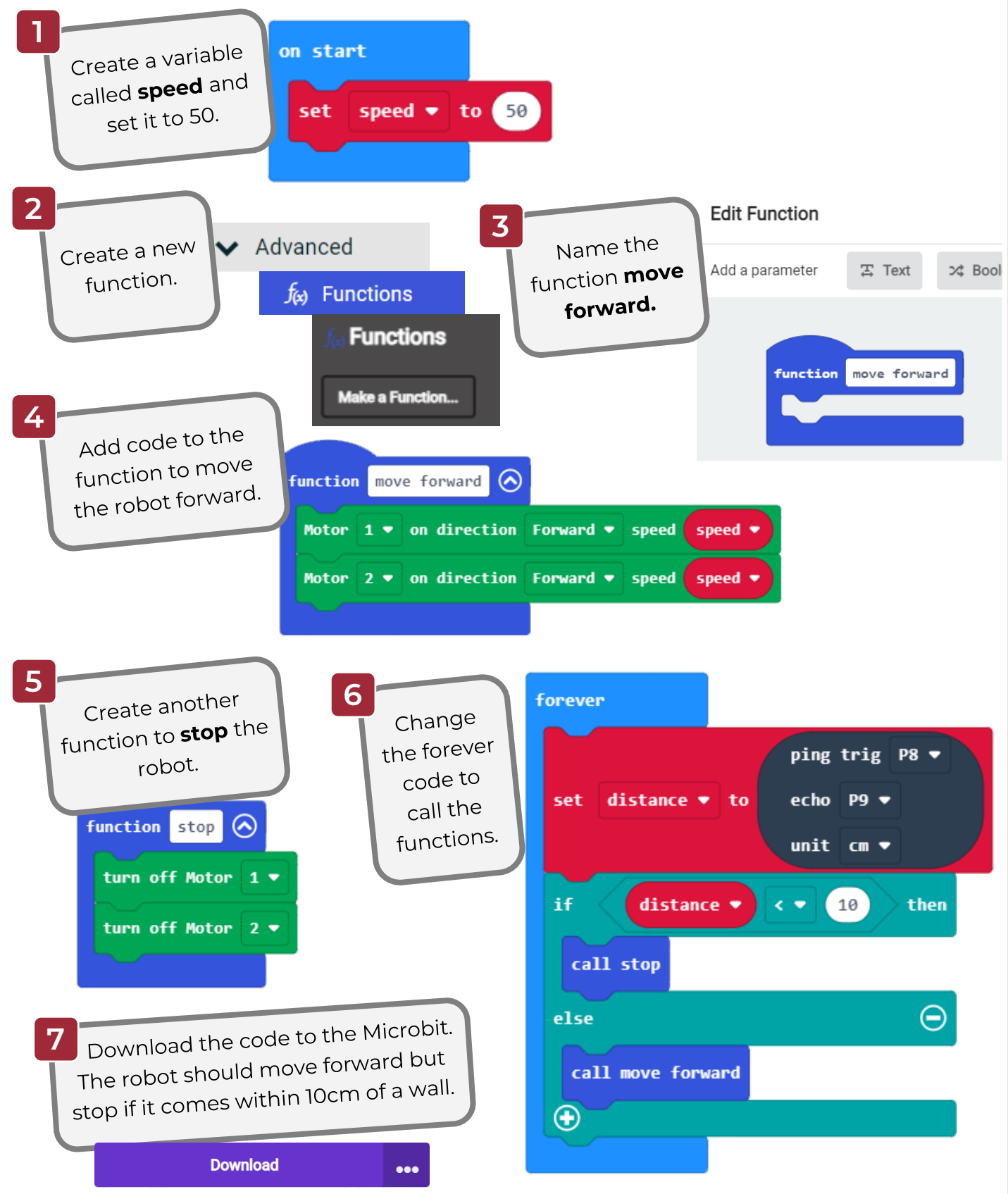

www.thinkcreatelearn.co.uk

Project 1.07 - Build and Obstacle Avoiding Robot - 5

## Move randomly and stop

Let's make the robot movement a bit more interesting. Instead of moving forwards, we will make it move at different speeds and directions. To do this we will create a function that moves the robot at random speeds and directions and changes the speed and direction every 3 seconds.

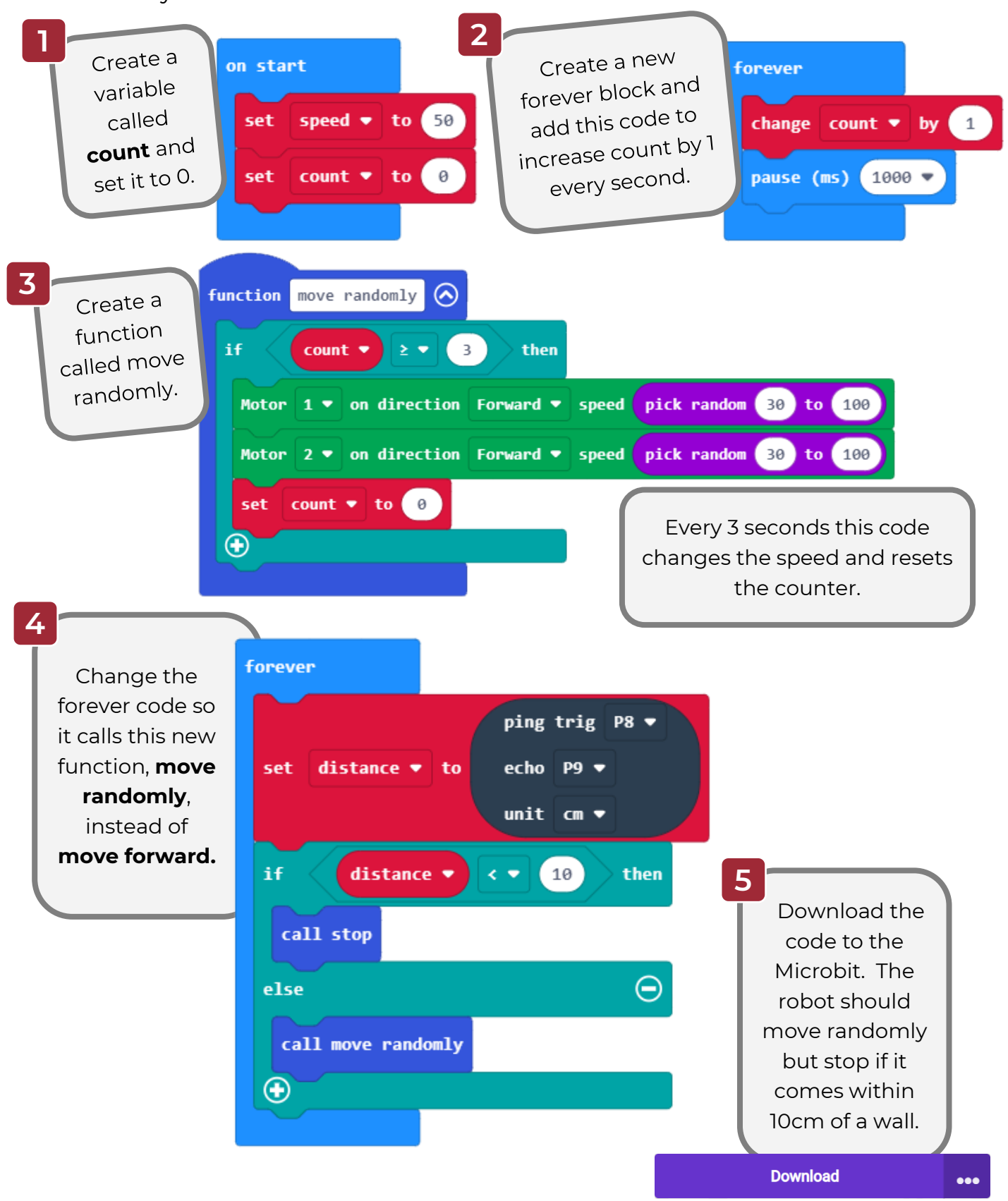

Project 1.07 - Build and Obstacle Avoiding Robot - 6

## Challenges

#### Your challenge!

When the robot sees an obstacle it just stops. Can you get it to turn around and continue moving instead?

Hint: You will need a combination of movements. Create a function called **reverse** that contains all these movements and replace the **call stop** with **call reverse**.

## Super challenge!

Sometimes you will find that the robot gets stuck in a corner. Change your robot's code so that it tries to find the best way out. Get it to look right then left and choose the direction that looks like it has most space to move into.

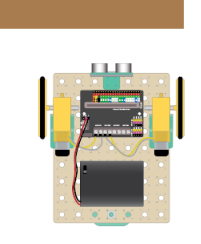

A wall!

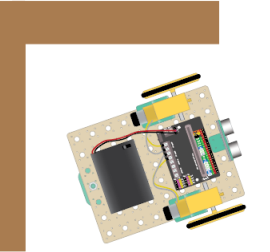

Look right

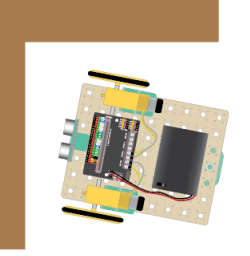

Look left

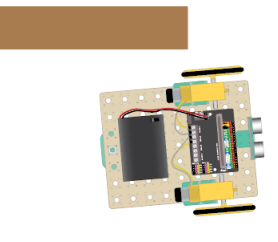

Right was better, I'll head that way!

## Solutions

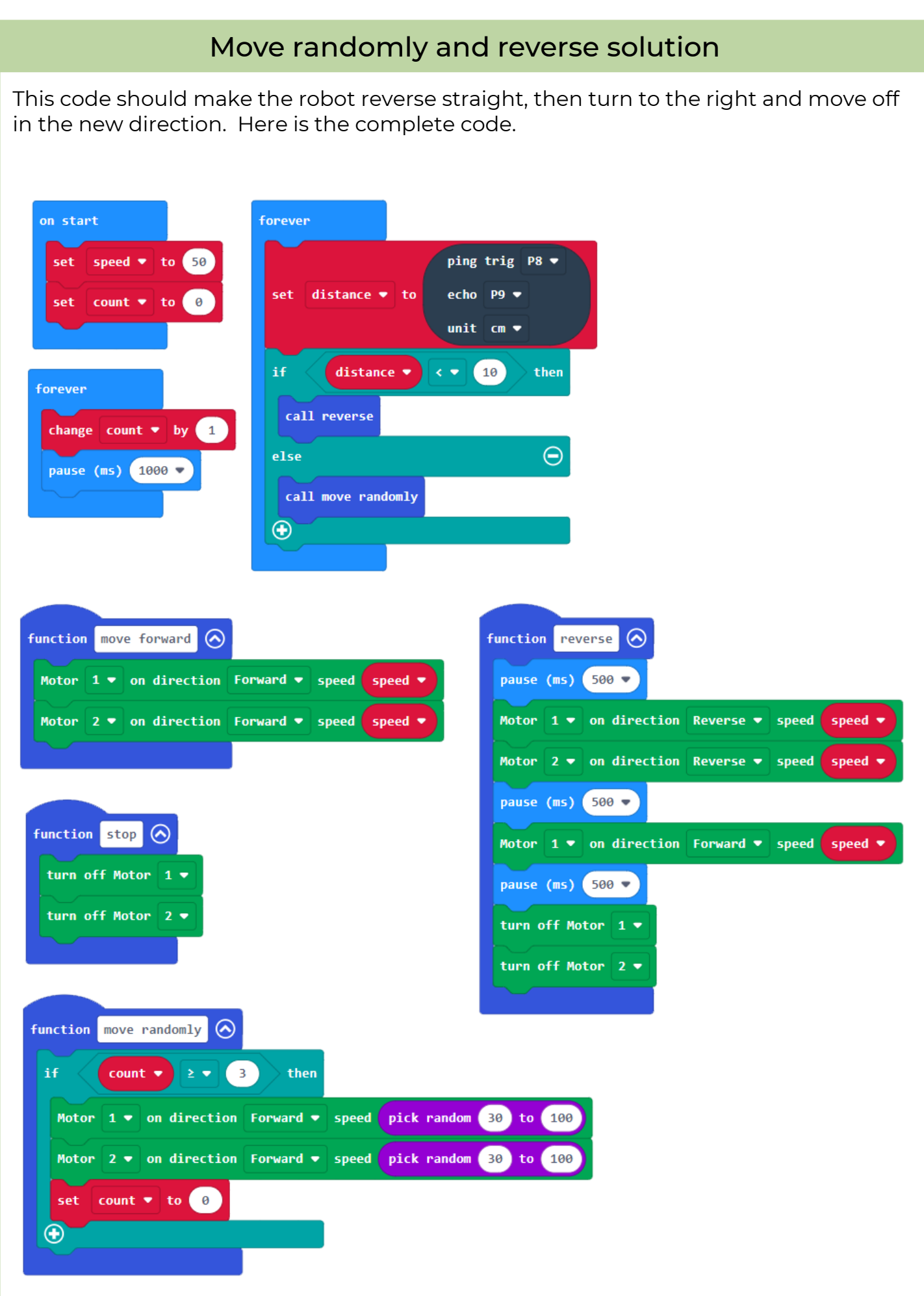

www.thinkcreatelearn.co.uk

Project 1.07 - Build and Obstacle Avoiding Robot - 9

#### Super challenge solution part 1

When the robot sees an obstacle, this code will make the robot look to the left and right and see which is the best escape route. This is the complete code.

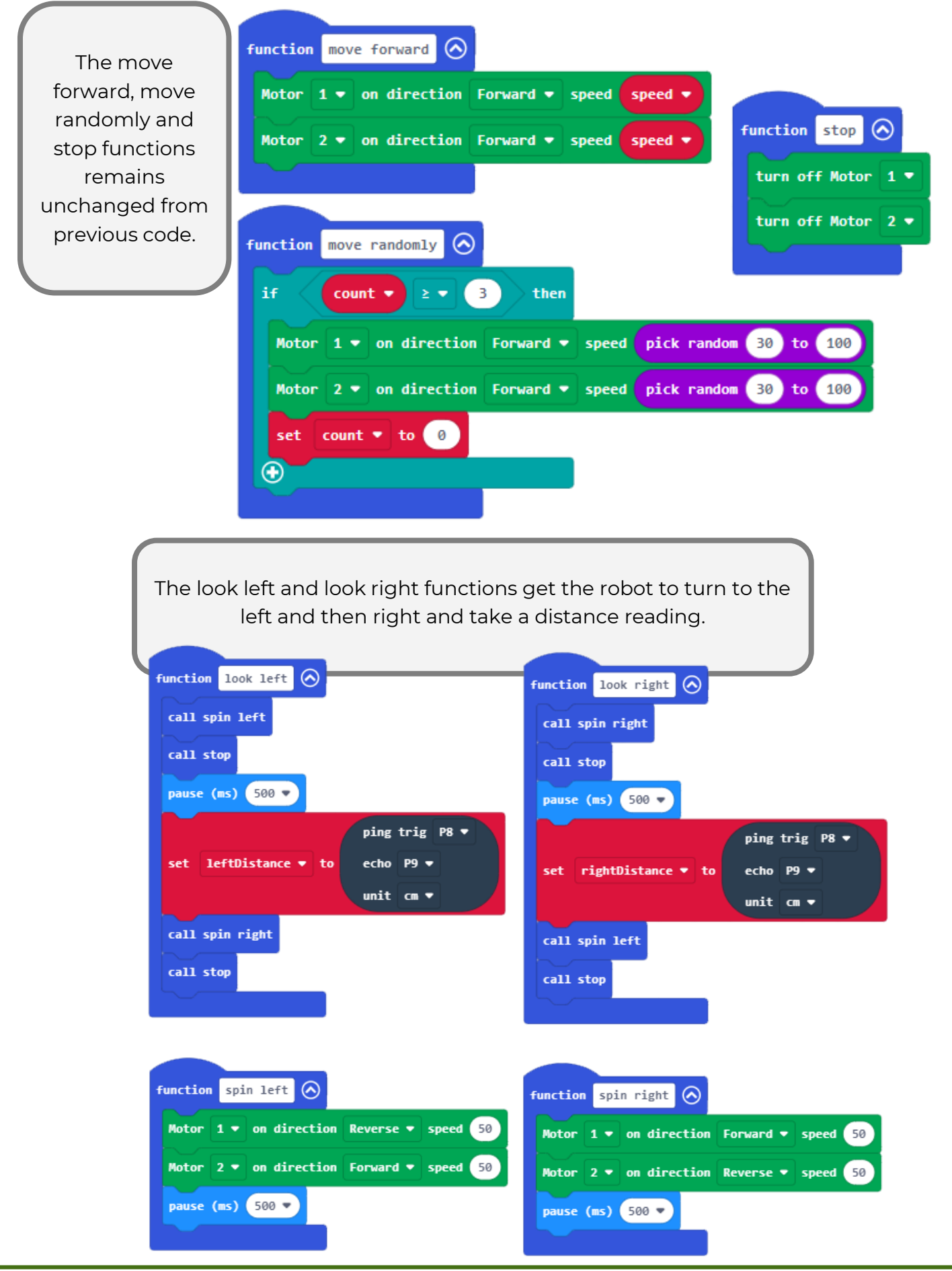

www.thinkcreatelearn.co.uk

Project 1.07 - Build and Obstacle Avoiding Robot - 10

#### Super challenge solution part 2 Depending on whether we decided to move off to the left or right, we can call one of these functions. function reverse left 🚫 function reverse right 🚫 pause (ms) 500 💌 pause (ms) 500 💌 Motor 1 🔻 on direction Reverse 🔻 speed speed Motor 1 🔻 on direction Reverse 🔻 speed speed Motor 2 🔻 on direction Reverse 🔻 speed Motor 2 🔻 on direction Reverse 🔻 speed speed spe pause (ms) 500 🔻 pause (ms) 500 💌 Motor 1 🔻 on direction Reverse 💌 speed Motor 1 🔻 on direction Forward 🔻 speed speed 🔻 Motor 2 🔻 on direction Forward 🔻 speed speed Motor 2 ▼ on direction Reverse ▼ speed speed pause (ms) 500 💌 pause (ms) 500 💌 turn off Motor 1 🔻 turn off Motor 1 🔻 turn off Motor 2 🔻 turn off Motor 2 🕶

Now the main forever block can make the robot look left and right and move off in the direction where there is most "distance" in front of the robot.

| on start          | forever                                    |
|-------------------|--------------------------------------------|
| set speed ▼ to 50 | ping trig P8 🔹                             |
| set count 🔻 to 🛛  | set distance ▼ to echo P9 ▼                |
|                   | unit cm 💌                                  |
| forever           | if distance <b>v</b> < <b>v</b> 20 then    |
|                   | call look left                             |
|                   | call look right                            |
| pause (ms) 1000 V | pause (ms) 2000 -                          |
|                   | if leftDistance V > V rightDistance V then |
|                   | call payanza laft                          |
|                   |                                            |
|                   | else                                       |
|                   | call reverse right                         |
|                   | else                                       |
|                   | call move randomly.                        |
|                   |                                            |
|                   |                                            |
|                   |                                            |